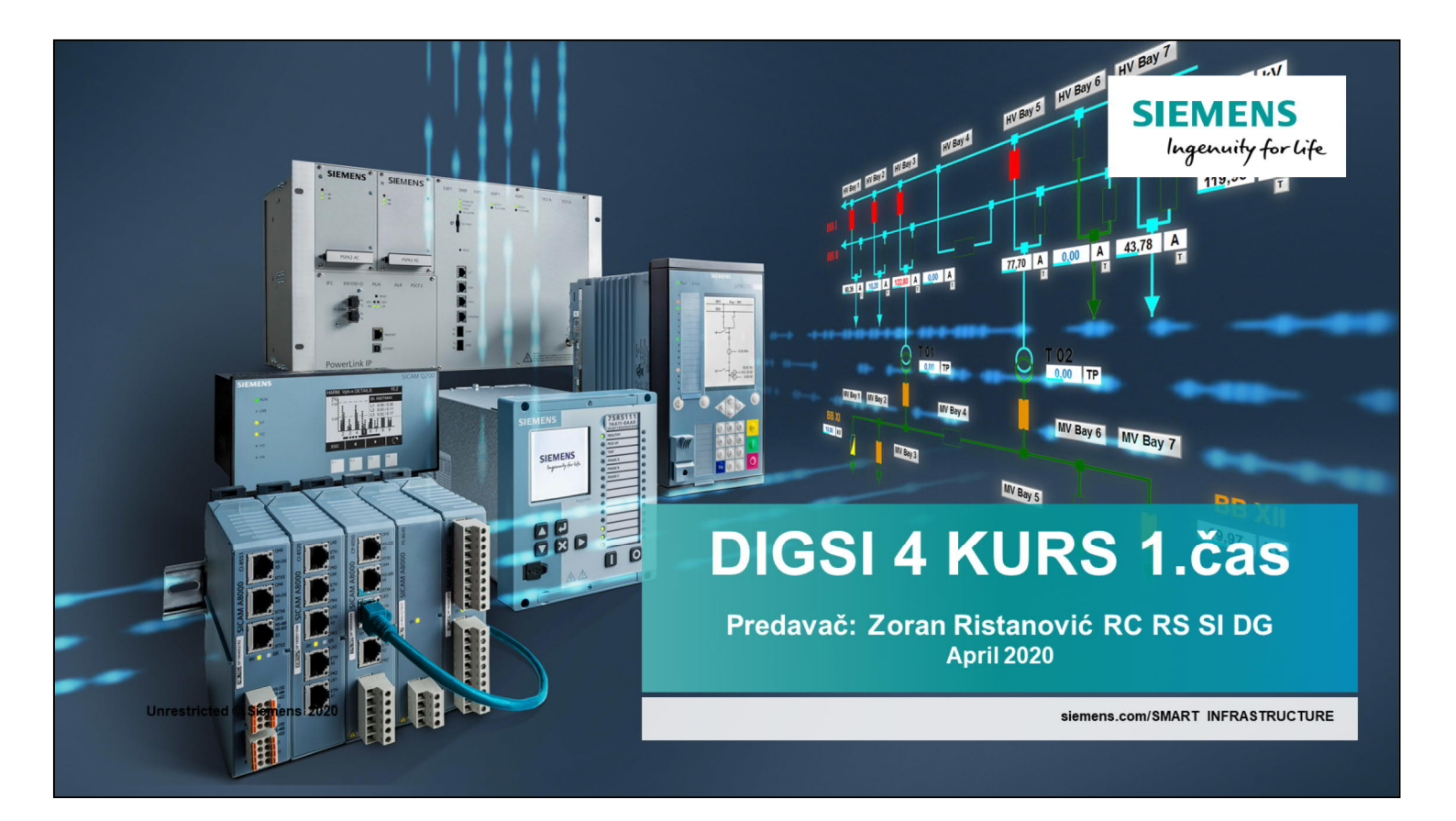

| DIGSI 4 – Novi projekat                  | SIEMENS<br>Ingenuity for life                                                                                                    |
|------------------------------------------|----------------------------------------------------------------------------------------------------|
| Za novi projekat potrebno je definisati: | New Project ×                                                                                                    |
| - ime projekta                           | User projects   Libraries                                                                                                    |
| - mesto gde će se čuvati projekat        | Name       Storage path         D Diprov most       D:\Siemens jun2012\D4proj\Djorov_m         D Drmno       D:\Siemens jun2012\D4proj\Dforov_HE_Zvorn         HE Zvornik U2       D:\Siemens jun2012\D4proj\D4proj\L4PROJ\KAP_test         Matonos       D:\Siemens jun2012\D4proj\2018.12.10 M         MGE Jarak       D:\Siemens jun2012\D4PROJUKAP_test         MGE Jarak       D:\Siemens jun2012\D4PROJUKAP_test |
|                                          | Name: Type:                                                                                                    |
|                                          | Unline Kurst     Project       Storage location (path):     IF Library       C:\Siemens\DIGSI4\D4PR0J     Browse       OK     Cancel                                                                                                    |
| Unrestricted © Siemens 2020              |                                                                                                    |

Kada se pokrene DIGSI Manager novi projekat se moze otvoriti na dva načina:

- 1. File  $\rightarrow$  New i pojavi se prozor kao na slici,
- 2. Klikne se na ikonu za novi projakat i opet se dobije ista slika

| DIGSI 4 - Folderi                                | SIEMENS<br>Ingenuity for life                                                                     |
|--------------------------------------------------|---------------------------------------------------------------------------------------------------|
|                                                  | DIGSI Manager - On line kurs<br>File Edit Insert Device View Options Window Help                  |
| Na slici je data osnovna struktura               | D 📽 🙏 砲 🔍 計 詳 🏙 🔄 No Riter> 🔽 🍞 🦉 🖻 🚺 😵                                                           |
| foldera u DIGSI-ju                               | On line kurs Cl/Siemens/DIGSI4/D4PRO/J.On_line_  Comparison of the line kurs  Folder Book Moderns |
| Folderi mogu imati:                              |                                                                                                   |
| - sledeće foldere                                |                                                                                                   |
| - SIPROTEC 4 uređaje                             |                                                                                                   |
| - Siprotec V3/V2 uređaje                         |                                                                                                   |
| - modeme                                         |                                                                                                   |
| -IEC 61850 station                               |                                                                                                   |
| - itd                                            |                                                                                                   |
|                                                  |                                                                                                   |
| Unrestricted © Siemens 2020<br>Page 3 YYYY-MM-DD | Zoran Ristanović / Energy Automation - Produc                                                     |

Posle definisanja imena projekta, mesta čuvanja i otvaranja novog projakta dobije se prozor kao na slici:

U malom prozoru je dato ime projekta i mesto gde je sacuvan.

Leva strana glavnog prozora je određena za prikaz strukture projekta a desna za strukturu i sadržaj pojedinih foldera.

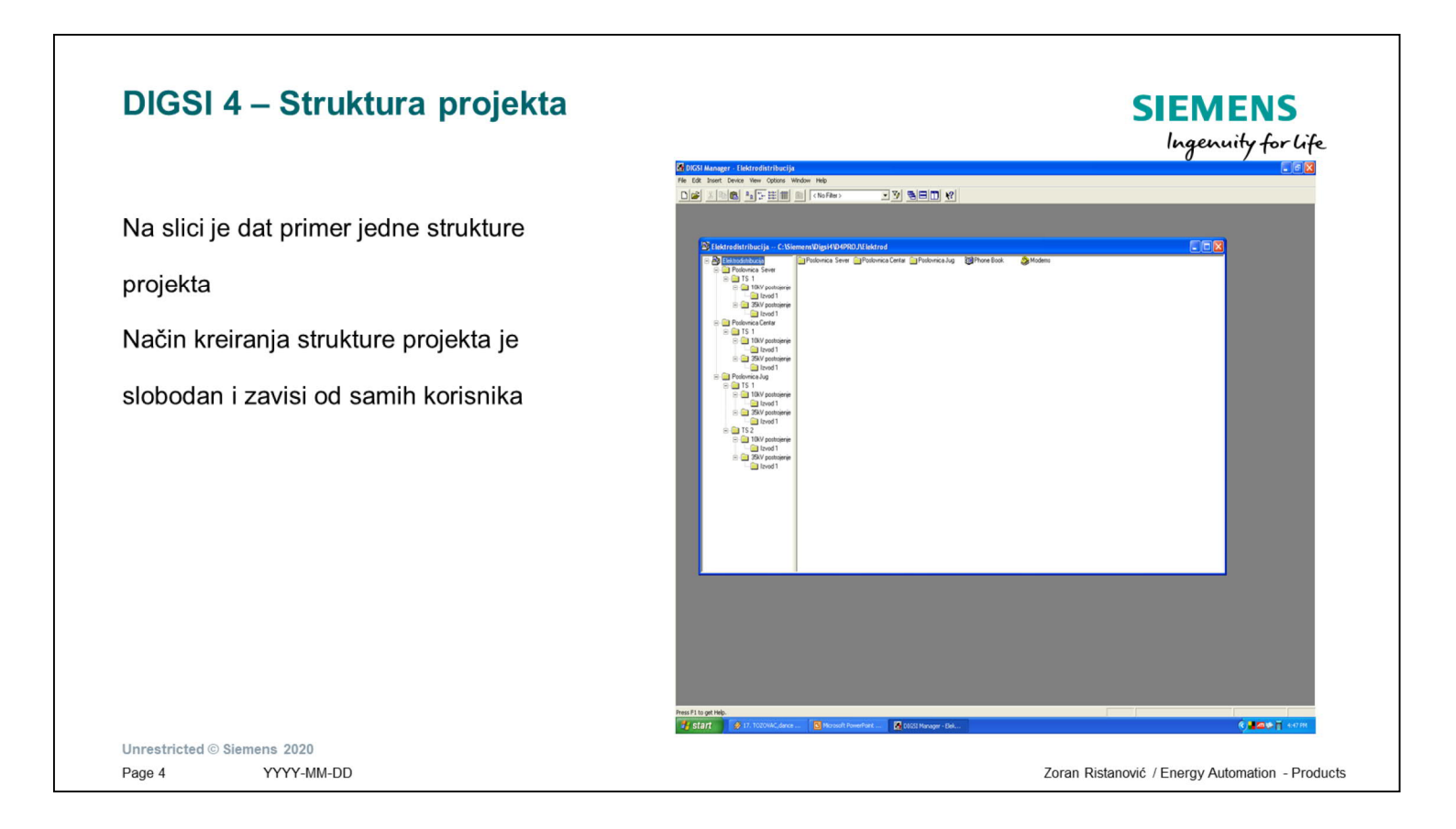

Prvi korak u kreiranju strukture projekta je stvaranje ideje na koji način se želi naperaviti projekat (svaka TS poseban projekat, cela ED jedan projekat, itd)

Pravljenje strukture projekta je pravljenje foldera do nivoa izvoda gde se dodaju uređaji. Formiranje novih foldera je moguce uraditi na više načina:

-U meniju se klikne Insert i zatim na Folder i unese željeni naziv foldera

-Kada ste u nekom folder desnim klikom miša nađe se Folder i unese se željeni naziv foldera, -Kopiranjem predhodno unešenih foldera

Izmena imena foldera se može uraditi na dva načina:

-Desnim klikom na folderu i klikom na Object properties lako se menja naziv foldera -Jednim klikom na sam folder direktno se menja ime foldera

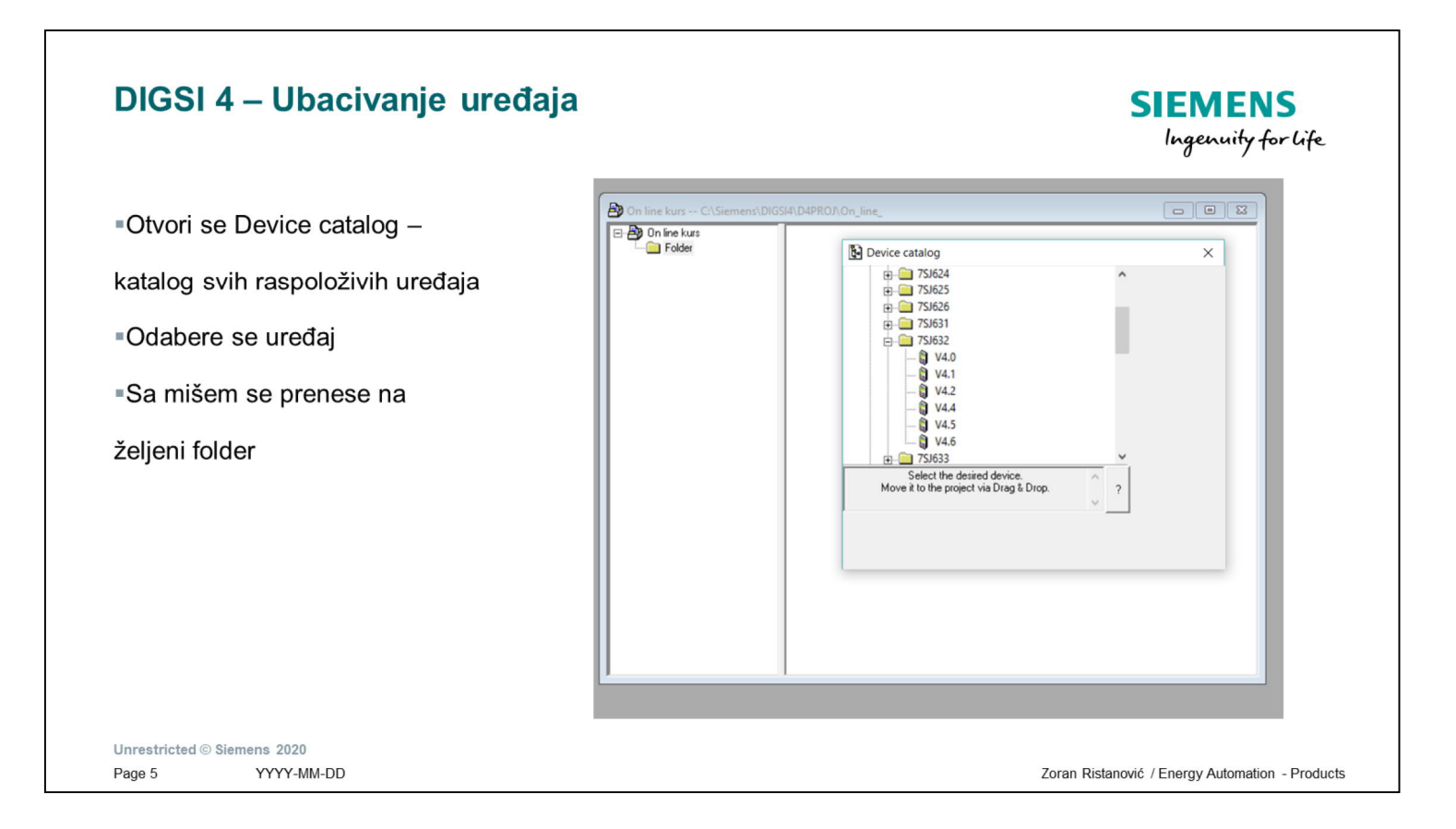

Ubacivanje uređaja je izbor uređaja sa kojim se raspolaže ili se želi raspolagati. Do Device Catalog se dolazi na više načina:

-Desni klik mišem na folderu gde se želi ubaciti uređaj i prvi pod meni je Device Catalog -Desni klik mišem na folderu gde se želi ubaciti uređaj i pod meni Insert New Object → SIPROTEC device dobija se Device Catalog

-U glavnom meniju odabere se Insert pa zatim podmeni DIGSI. U tom pod meniju odabere se SIPROTEC device i dobija se Device Catalog

Koji uređaji ce se naći u Device Catalog određeno je instaliranom verzijom DIGSI programa kao odabranim uređajima pri instalaciji.

Kada se odabere neki od uređaja u prozoru ispod se dobiju najosnovnije karakteristike odabranog uređaja (broj BI (binarnih ulaza) i BO (binarnih izlaza), veličina uređaja, i tip uređaja)

Napomena: Uređaj se ne moze ubaciti pod glavni folder projekta

| DIGSI 4 – Definisanje       | e uređaja                                     | 9                                            | SIEMEN<br>Ingenuity | <b>NS</b><br>for life |
|-----------------------------|-----------------------------------------------|----------------------------------------------|---------------------|-----------------------|
| Proportion IMPC uradaia     | Properties - SIPROTEC device                  |                                              |                     | ×                     |
| Froperties – Jivibo uredaja | MLFB                                          |                                              |                     |                       |
|                             | Order number (MLFB):<br>7SJ63254EB903FH1 +J - | +K - +L OS +M - +N - +P - +G                 | 2 +R                |                       |
|                             | 7. Nominal Current                            | 5 : lph=5A , IE=5A/Sensitive                 | •                   |                       |
|                             | 8. Power Supply                               | 4 : DC 60V125V, Binary Input Preset 19V      | •                   |                       |
|                             | 9. Housing                                    | E : Flush Mounting Case Ring Lugs            | ▼ J:                |                       |
|                             | 10. Language/Regional Functions               | B : Region World, 50/60Hz, English           | ▼ K:                |                       |
|                             | 11. Systemport                                | 9 : additional Protocols, see MLFB Ext. L    | • L:                |                       |
|                             | 12. Service Port                              | 0 : NO                                       | ▼ M                 |                       |
|                             | 13. Osc. Fault Recording / Metering           | 3 : Osc. Fault Rec. and Min/Max/Dmd Measure. | ▼ N:                |                       |
|                             | 14. Overcurrent / Motorprotection /           | F : PH/E; Unbalance Load; Set Groups; etc.   | • P:                |                       |
|                             | 15. Directional Overcurrent / Voltage         | H : Dir. Ph/E; O/U Volt; O/U Freq;sens.Earth | ▼ Q:                |                       |
|                             | 16. Auto Reclose / Fault locator              | 1 : Auto Reclose                             | R:                  |                       |
|                             | ОК                                            |                                              | Cancel              | Help                  |
| Unrestricted © Siemens 2020 | ОК                                            |                                              | Cancel              | He                    |

MLFB je oznaka koja određuje narudžbeni broj SIPROTEC uređaja. Ta oznaka određuje tip željenog uređaja sa svim karakteristikama koje on ima.

MLFB broj se bira na više načina:

-lz kataloga uređaja prema tome šta se želi imati

-Daju se željene karakteristike uređaja a onda isporučilac (SIEMENS – Ristanovic) dostavlja MLFB broj

-Ako se poseduje neki uređaj iz njega se direktno uzme MLFB: Menu  $\rightarrow$  Settings  $\rightarrow$  Extras  $\rightarrow$  MLFB

-Direktno kroz DIGSI se bira preko padajućih menija ono što se želi

## DIGSI 4 – Novi drajveri za DIGSI

SIEMENS Ingenuity for Life

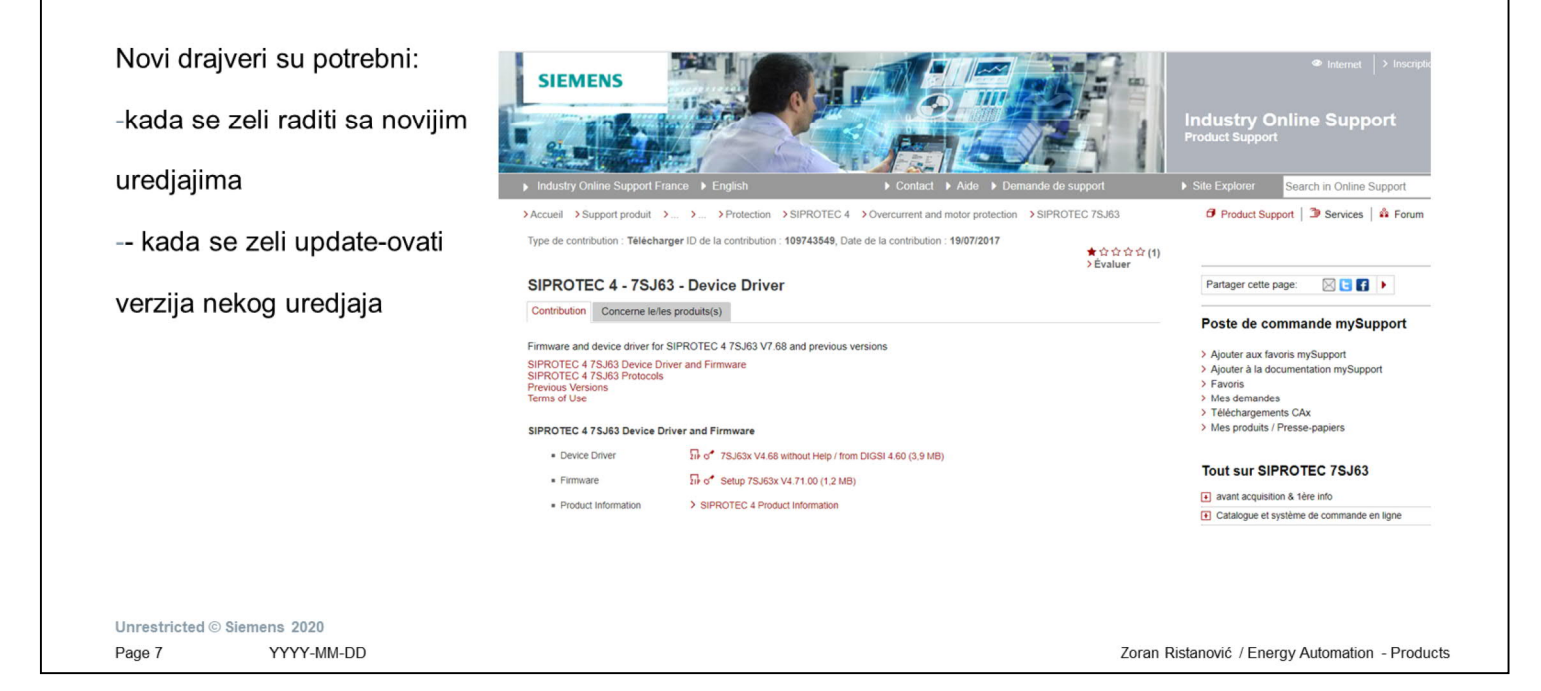

Novi drajveri za Digsi program i za uredjaje nalaze se na web stranici Industry Support Preporuka je da se u GOOGLE pretraživaču ukuca: siprotec 4 download 7sj63 drivers Kada se pristupi ovoj web stranici odabere se zeljeni uredjaj i verzija driver-a Download-uje se file i posle se raspakuje

Kada se klikne na zeljenu datoteku dobije se podmeni, kao na slici, sa mogucnoscu pamcenja datoteke na hard disk ili momentalnog dearhiviranja i automatskog rada

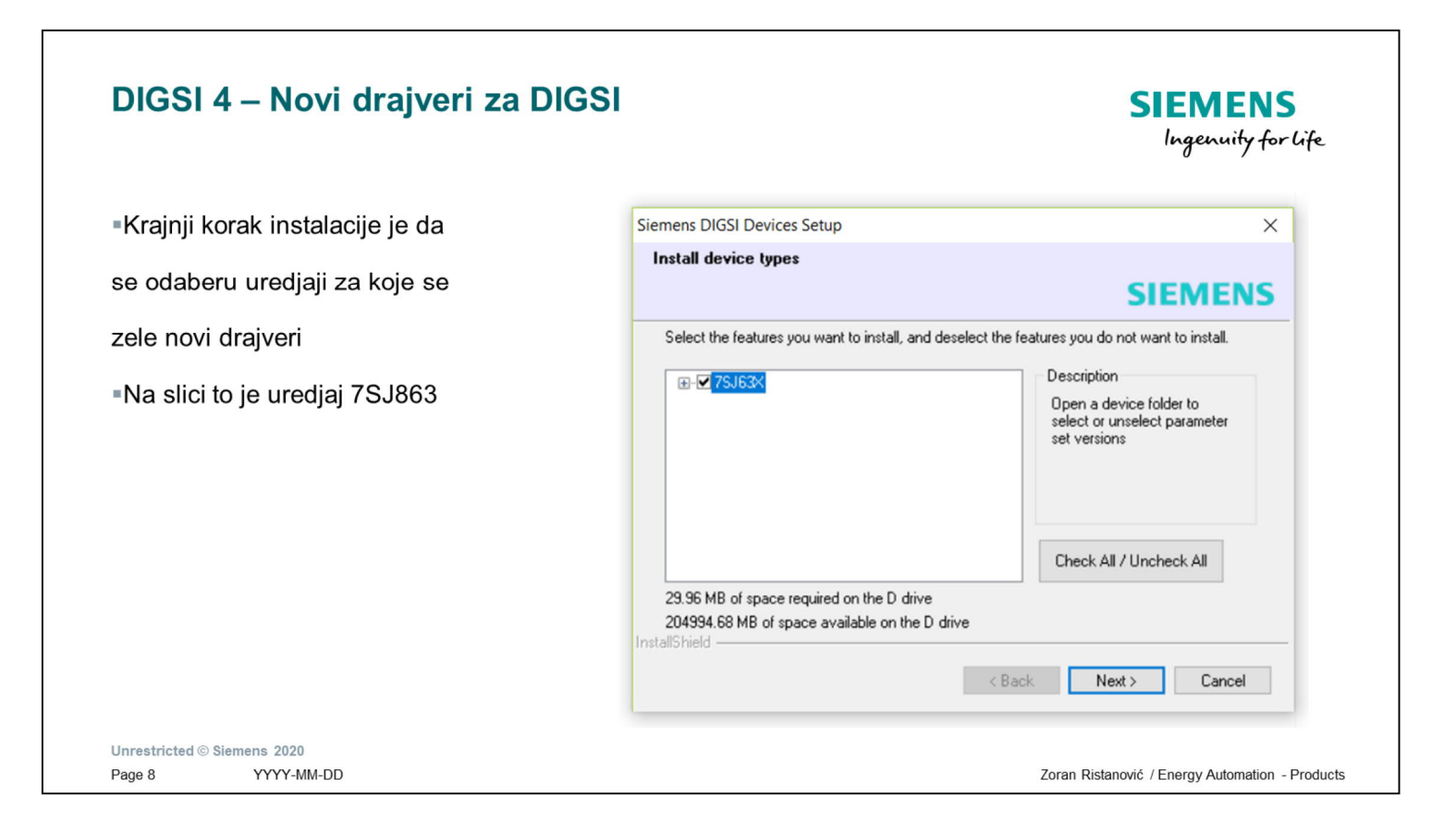

Novi drajveri za Digsi program i za uredjaje nalaze se na web stranici Industry Support Preporuka je da se u GOOGLE pretraživaču ukuca: siprotec 4 download 7sj63 drivers Kada se pristupi ovoj web stranici odabere se zeljeni uredjaj i verzija driver-a Download-uje se file i posle se raspakuje

Kada se klikne na zeljenu datoteku dobije se podmeni, kao na slici, sa mogucnoscu pamcenja datoteke na hard disk ili momentalnog dearhiviranja i automatskog rada

Kada se pokrene proces dearhiviranja i instaliranja novih drajvera sve je automatizovano i radi se sto se potvrdjuju svi koraci

## VEZBA 1

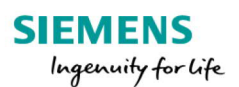

Formirati novi projekat za svoju firmu

Formirati dve nove TS 35/10 kV

Ubaciti dva uređaja 7SJ63254EB903FH1+L0S

Iskopirati jednu TS i napraviti trecu TS

Unrestricted © Siemens 2020 Page 9 YYYY-MM-DD

Zoran Ristanović / Energy Automation - Products

| DIGSI 4 – Cuva              | anje projekta 1                                                                                                    | SIEMENS<br>Ingenuity for life |
|-----------------------------|----------------------------------------------------------------------------------------------------|-------------------------------|
| Save as                     | image: window       Help         Image: window       Image: window         Folder: window       Folder: window         Folder: window       Folder: window |                               |
| Unrestricted © Siemens 2020 |                                                                                                    |                               |
|                             |                                                                                                    |                               |

Projekti u DIGSI-ju se mogu sačuvati na dva načina: Prvi način je korišćenje opcije Save as gde se pod drugim imenom i na drugom mestu može sačuvati projekat

| DIGSI 4 – Cuvanje projekta 2<br>eko programa za arhiviranje                                                                                                    | SIEMENS<br>Ingenuity for Lif                                                                                                    |
|----------------------------------------------------------------------------------------------------|----------------------------------------------------------------------------------------------------|
| ptions Window Help  III C I < No Filter >  V R E II V                                                                                                    | Archiving ×                                                                                                    |
| 75J632 V4.5         Customize       X         Language       General       Vew       Columns       Archiving         Preferred Archiving Program:       Configuring       If Check options       Check options         Archive Directory during       Use       Oncels target directory on refleries         Q \LEM\DORKUMENTACLIANE       Browse       Generate archive path automatically         IP Check options       IF Check options       If Check options         IP Check options       IF Check options       If Check options         IP Check options       IF Check options       If Check options         IP Check options       IF Check options       If Check options         IP Check options       If Check options       If Check options         IP Check options       If Check options       If Check options         IP Check options       If Check options       If Check options         IP Check options       If Check options       If Check options         IP Check options       If Check options       If Check options         IP Check options       If Check options       If Check options         IP Check options       If Check options       If Check options         IP Check options       If Check options       If Check options </th <th>Name     Storage path       Dmmo     D:\Siemens jun2012\D4proj\D7mno       HE Zvornik U2     D:\Siemens jun2012\D4proj\D4proj\LEZvorn       KAP test     C:\Siemens jun2012\D4proj\LEZvorn       Mattonos     D:\Siemens jun2012\D4proj\LEZvorn       MGE Jarak     D:\Siemens jun2012\D4proj\LEZvorn       MGE Subotise     C:\Siemens jun2012\D4proj\LEZvorn       On line kurs     C:\Siemens\DIGSI4\D4PROJ\C0n_line_       Selected     V       User projects:     1       Libraries:     Sample projects:</th> | Name     Storage path       Dmmo     D:\Siemens jun2012\D4proj\D7mno       HE Zvornik U2     D:\Siemens jun2012\D4proj\D4proj\LEZvorn       KAP test     C:\Siemens jun2012\D4proj\LEZvorn       Mattonos     D:\Siemens jun2012\D4proj\LEZvorn       MGE Jarak     D:\Siemens jun2012\D4proj\LEZvorn       MGE Subotise     C:\Siemens jun2012\D4proj\LEZvorn       On line kurs     C:\Siemens\DIGSI4\D4PROJ\C0n_line_       Selected     V       User projects:     1       Libraries:     Sample projects: |
| OK Cancel Help                                                                                                    | OK Cancel Help                                                                                                    |

Drugi način arhiviranja projekta je da se arhivira pomoću nekih od programa za arhiviranje. Za ovaj način arhiviranja potrebno je prvo instalirati neki od programa za arhiviranje Instaliranje programa za arhiviranje podrazumeva dodelivanje putanje programa za arhiviranje DIGSI programu

To se radi u Glavnom meniju  $\rightarrow$  Otions  $\rightarrow$  Archiving i tu se odabere željeni program i putanja gde se on nalazi

Samo arhiviranje programa se radi u Glavnom meniju  $\rightarrow$  File  $\rightarrow$  Archive gde se dobije priozor kao na slici. Odabere se projekat koji se želi arhivirati i putanja gde se arhivira.

Napomena: Projekat koji se želi na ovaj način arhivirati mora biti zatvoren. Preporuka je da se zatvori ceo DIGSI i ponovo otvori.

|         | Retrieving - Select an archive      | Retrieving - Select an archive X |                    |                  |   |  |
|---------|-------------------------------------|----------------------------------|--------------------|------------------|---|--|
| Retrive | Look in: 📙 Ispitivanja zastite      | Look in: 📃 İspitivanja zastite 💌 |                    |                  |   |  |
|         | Name                                |                                  | Date modified      | Туре             | ^ |  |
|         | Zemljosp                            |                                  | 3/13/2017 10:23 AM | File folder      |   |  |
|         | Zeoke                               |                                  | 6/11/2018 12:12 PM | File folder      |   |  |
|         | Zlatibor                            |                                  | 3/13/2017 10:24 AM | File folder      |   |  |
|         | Zlatibor SP                         |                                  | 3/13/2017 10:24 AM | File folder      |   |  |
|         | ZTP Resnik                          |                                  | 3/13/2017 10:24 AM | File folder      |   |  |
|         | Zvornik                             |                                  | 7/2/2019 3:04 PM   | File folder      |   |  |
|         | Aerodrom.zip                        |                                  | 2/24/2013 6:46 PM  | Compressed (zipp |   |  |
|         | Conveyor.zip                        |                                  | 8/27/2015 12:03 PM | Compressed (zipp |   |  |
|         | Kolubara.zip                        |                                  | 9/7/2007 8:09 AM   | Compressed (zipp |   |  |
|         | MMitrovi.zip                        |                                  | 3/17/2009 1:00 PM  | Compressed (zipp |   |  |
|         | RNPA_C_20120409.zip                 |                                  | 4/9/2012 12:04 AM  | Compressed (zipp |   |  |
|         | Sajam_en.zip                        |                                  | 9/13/2007 7:53 AM  | Compressed (zipp |   |  |
|         | USS Jul 2011.zip                    |                                  | 5/21/2013 7:03 AM  | Compressed (zipp |   |  |
|         | 1                                   |                                  |                    |                  | ~ |  |
|         |                                     |                                  |                    |                  | - |  |
|         | File name: Kolubara.zip             |                                  |                    | Open             |   |  |
|         | Files of type: 7 7 - Austria (tais) |                                  |                    | - Cancel         | 1 |  |

Raspakovanje nekog DIGSI projekta se radi na taj način sto se u osnovnom meniju DIGSI-ja pod File otvori Retrive. Tada ide klasičan dijalog gde se traži putanja i posle toga file koji se raspakuje. Na kraju sledi pitanje da li se odmah želi otvoriti taj projekat.

Na ovaj način u projektu su zapamćeni svi eventualni događaji koji postoje u uređajima

## DIGSI 4 – Razmena podataka uređaja

Export-ovanje uređaja u dex datoteku

SIEMENS Ingenuity for life

| S Export                                                                                                    |                                                                                                    |                                                                                                    | × | M Import                                                                                                    |                                                                                                    | ×                                                                                 |
|----------------------------------------------------------------------------------------------------|----------------------------------------------------------------------------------------------------|----------------------------------------------------------------------------------------------------|---|----------------------------------------------------------------------------------------------------|----------------------------------------------------------------------------------------------------|-----------------------------------------------------------------------------------|
| Save in: 🔂 Documents                                                                                                    | - 🗈 💣 🔳 -                                                                                                    |                                                                                                    |   | Look in: 🔂 Documents 💌                                                                                                    | ← 🗈 📸 💷 ◄                                                                                                    |                                                                                   |
| Vame<br>7SS522_V047304_GerTreiDig0483_V01.01.04<br>Add-in Express<br>Automation<br>Bluetooth Exchange Folder<br>DA-70156_DRIVER_DRIVERWIN8_20130219<br>Fax<br>HP Photosmart Projects<br>ibs-Tool-Demo_7sd52_en<br>Inventor Server SDK ACAD 2014<br>Inventor Server SDK ACAD 2017 | Date modified<br>5/30/2019 3:02 PM<br>10/31/2018 3:39 PM<br>3/12/2020 8:51 PM<br>10/31/2018 3:40 PM<br>1/21/2018 2:50 PM<br>10/31/2018 3:40 PM<br>2/25/2017 7:26 PM<br>10/8/2019 8:17 PM<br>10/31/2018 3:40 PM<br>10/31/2018 10:41 | Type<br>File folder<br>File folder<br>File folder<br>File folder<br>File folder<br>File folder<br>File folder<br>File folder<br>File folder<br>File folder |   | Name<br>SideSync<br>Visual Studio 2005<br>Documents - Shortcut<br>L03.dex<br>L04 (T-1).dex<br>File name: L03.dex<br>Files of type: DIGSI 4 transfer file (*.dex)                                                                            | Date modified         Typ:           10/31/2018 3:55 PM         File           10/31/2018 3:55 PM         File           4/2/2020 3:50 PM         Sho           3/19/2020 8:03 AM         DEX           3/19/2020 9:34 AM         DEX | e folder<br>folder<br>folder<br>rtcut<br>File V<br>File V<br>OK<br>Cancel<br>Help |
| My Data Sources<br>My Meetings<br>le name: 75J632 V4.6.dex<br>ave as type: DIGSI 4 transfer file (".dex)                                                                                                    | 11/28/2018 9:29 PM<br>3/23/2015 10:34 AM                                                                                                    | File folder<br>File folder<br>OK<br>Cancel<br>Help                                                                                                    | • | Properties of the selected transfer file<br>Order number (MLFB) 75/63254E9903FG105<br>Parameter set voision: V4.67.1<br>Parameter set ID: 550ED78300D2<br>VD address: 10019<br>Mirror VD: 10020<br>System hierarchy: Zeoke III / 6 kV / L03 |                                                                                                    | ¢                                                                                 |

U slučaju da se žele razmeniti samo podaci o pojedinim uređajima tada se koristi opcija export svih podataka u file tipa .dex. U ovim datotaekama su takođe sadržani svi podaci i eventualni događaji koji postoje.

Ovaj način razmene podataka je najčešće sa hot line-om ili sa nekim ekspertima kada se traže dodatna objašnjenja.

Raspakivanje podataka iz .dex file ili importovanje se radi na taj način što se na odgovarajućem folderu sa desnim klikom klikne na import i uđe se u dijalog za importovanje

## VEŽBA 2

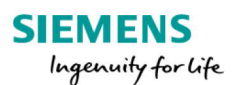

- Arhivirati ceo projekat
- Napraviti .dex file uređaja formiranih u vežbi 1
- Razmeniti .dex file sa nekim od kolega

Unrestricted © Siemens 2020 Page 14 YYYY-MM-DD

Zoran Ristanović / Energy Automation - Products